Zoom事前接続テスト

1. 事前接続テスト Zoomをご利用頂いた事がない方は、接続テストの実施をお願いします。

 システム要件をご確認ください。 https://support.zoom.us/hc/ja/articles/201362023-PC-Mac-Linuxのシステム要件

 で記URLにアクセスし、参加ボタンを押下します。 https://zoom.us/test

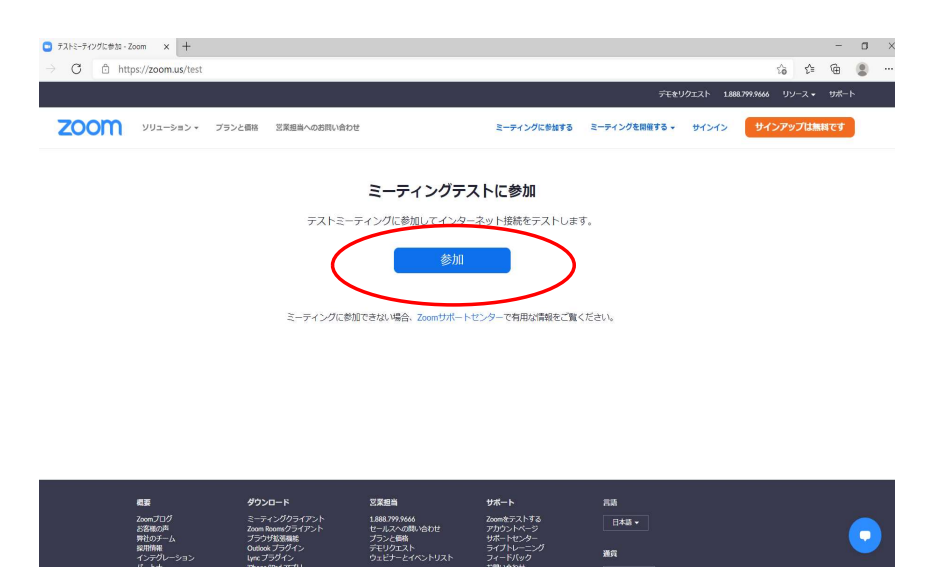

PC上で一度もZooMを利用していない場合はインストーラが起動しますのでインストールしてください。
※お使いのブラウザによって、表示されるテキストに違いがあります。

④. システムダイアログが表示されたら[開く]をクリックしてください。

| C A https://zoom.us/i/91061284 | 1542mm/=//Wt6SEELazhMOkyRdIBWaXAzdzViZz09#curcese                                                                                        | ~ ~ @      |
|--------------------------------|----------------------------------------------------------------------------------------------------|------------|
| zoom                           | 2007 fHI, Zoom Meetings を脱こうとしています。<br>https://zoom.us では、2077 99-09/を脱ことと様っ比でいます。<br>coom.us が、開催はたらたフワンとと様に低のシックと脱ことと軟に計せずる<br>酸く たつかん | サポード 日本語 ~ |
|                                | ブラウザが表示しているダイアログの <b>Zoom Meetingsを聞く</b> をクリックしてく<br>ださい<br>ダイアログが表示されない場合は、以下の <b>ミーティングを記録</b> をクリックしてく                               |            |
|                                | ださい                                                                                                    |            |
|                                | Zoomグライアントをインストールしていないのですか? 今すぐダウンロードする<br>Zoomクライアントで結婚が発生していますか?ブラウザから参加してください                                                         |            |
|                                | Zoomクライアントをインストールしていないのですか? 今ずでグウンロードする<br>Zoomクライアントで開墾が発生していますか? ブラウザから参加してください                                                        |            |

Zoom事前接続テスト

⑤. [コンピューターでオーディオに参加]をクリックしてください。

| Com ミーティング                                          | - | × |
|-----------------------------------------------------|---|---|
|                                                     |   |   |
| ■ オーディオに接続<br>コンピューターでオーディイルに参加<br>コンピューターオーディオのデスト |   |   |
| ○ ミーティングへの接続時に、自動的にコンピューターでオーディオに接続                 |   |   |
|                                                     |   |   |

⑥. カメラテスト

以下の画面が表示されます。ご自身が見えれば「はい」を押下ください。

| □ Zoom ±=₹4¥9                                      | - | - 0 | × |
|----------------------------------------------------|---|-----|---|
|                                                    |   |     |   |
| ×<br>自分自身が見えますか?<br>かぶや意思<br>(Integrated Webcam ~) |   |     |   |
|                                                    |   |     |   |
|                                                    |   |     |   |

- ⑦. スピーカーテスト
- 以下の画面が表示されます。着信音が聞こえれば「はい」を押下ください。

| ■ Zoom ミーディング |                                                                                             | _ | D X |
|---------------|---------------------------------------------------------------------------------------------|---|-----|
|               |                                                                                             |   |     |
|               | ×<br>着信音が聞こえますか。<br><sup>- ルー- ゼ選R</sup><br>(スピーカー / ハッドホン (Realitek Audio)<br>単<br>出力レベル : |   |     |
|               | tu U.2. BioXビーカーを話す                                                                         |   |     |

Zoom事前接続テスト

⑧. マイクテスト

以下の画面が表示されます。自分の声が聞こえれば「はい」を押下ください。

| □ Zoom ミーティング                                                         | - | $\times$ |
|-----------------------------------------------------------------------|---|----------|
|                                                                       |   |          |
| ×<br>話してから話をやめます、返答が聞ごえますか。<br>マク短題沢<br>マ介短期(Resitek Audio)<br>スカレベル: |   |          |
| 【日13】<br>【日13】<br>【日13】<br>【日13】<br>【日13】<br>(月)13、980で49年記(古)        |   |          |
|                                                                       |   |          |

下記メッセージが表示されたら、事前接続テストは終了です。 [テストを終了]を押下ください。

| 😑 Zoom ミーティング |                                                                                                    | - |  |
|---------------|----------------------------------------------------------------------------------------------------|---|--|
| ٥             |                                                                                                    |   |  |
|               | ×<br>デバイスは正常に動作しています!<br>かぶ: Integrated Webcam ~<br>スピーカー: スピーカー/ハッドボン(Realtek Aud~<br>マイク: マイク短別(Realtek Aud.) ~<br><b>アノトを表了</b> |   |  |
|               |                                                                                                    |   |  |